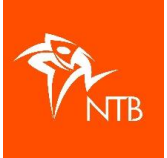

## Toevoegen nieuw lid of proeflid

Een nieuw lid toevoegen aan de ledenlijst kun je snel en eenvoudig doen met behulp van het NTB ID nummer van het nieuwe (proef)lid. Vraag het nieuwe (proef)lid dus naar het NTB ID. Heeft het nieuwe (proef)lid nog geen eigen gebruikersprofiel voor <u>mijntriathlonNL</u> – en dus nog geen NTB ID – dan vraag je diegene om zich te registeren via <u>Registreren voor mijntriathlonNL</u> Zodra het nieuwe (proef)lid zich heeft geregistreerd heeft diegene wel een eigen NTB ID.

Als iemand al eens aan een evenement heeft meegedaan, dan is de kans groot dat diegene al eigen gebruikersprofiel met NTB ID heeft. Weet iemand niet zeker of hij al een profiel en dus een NTB ID heeft, neem dan contact op met het bondsbureau. Zij kunnen dat voor je nakijken.

Je hebt het NTB ID van het nieuwe (proef)lid en kunt het lid gaan toevoegen:

- 1. Log in op https://mijn.triathlonbond.nl > klik op de naam van de vereniging > klik op LEDEN.
- 2. Klik op de zwarte knop LID TOEVOEGEN:

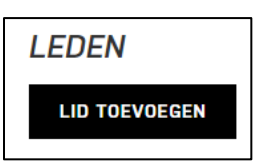

Je krijgt dan het volgende scherm:

| LID TOEVOEGEN                             |    |                                |  |  |  |  |  |  |
|-------------------------------------------|----|--------------------------------|--|--|--|--|--|--|
| Lidmaatschap                              |    |                                |  |  |  |  |  |  |
| Lid                                       |    | ~                              |  |  |  |  |  |  |
| Startdatum*                               |    |                                |  |  |  |  |  |  |
| <b>ti</b> 15                              | 02 | 2024                           |  |  |  |  |  |  |
|                                           |    | Zoeken op identificatienummers |  |  |  |  |  |  |
| Zoeken op identificatienummer             | 'S |                                |  |  |  |  |  |  |
| Zoeken op identificatienummer<br>Q Zoeken | 'S |                                |  |  |  |  |  |  |

3. Klik op het veld "Lidmaatschap" zodat het menu zich opent:

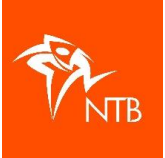

| Lidmaatschap       |   |
|--------------------|---|
|                    | ^ |
| Lid                |   |
| Jeugd              | - |
| Jongeren           | - |
| Erelid             |   |
| Lid van verdienste |   |
| Proeflid           |   |

Klik vervolgens op 'Lid' of op 'Proeflid'. Hierbij hoef je niet te letten op de leeftijd van het nieuwe lid; dat checkt het systeem automatisch.

4. In principe gaat het lidmaatschap van het nieuwe lid in op de dag dat het lid wordt toegevoegd aan de ledenlijst. Desgewenst kun je het lidmaatschap een datum in de toekomst meegeven. Klik daarvoor op het kalendertje vóór de datum. Zoek de gewenste startdatum op op het kalendertje en klik deze aan. Nu zie je de gewenste begindatum staan.

| Startdat | um* |   |    |      |
|----------|-----|---|----|------|
|          | 12  | / | 11 | 2024 |
|          |     |   |    |      |

5. In de balk met het vergrootglas en *Zoeken op identificatienummers* vul je het NTB ID van de betreffende persoon in. Je ziet dan dat zijn/haar naam verschijnt:

| Zoeken op identificatienummers |           |
|--------------------------------|-----------|
| Q 121789                       | ]         |
| NAAM                           |           |
| Pietje Test                    | TOEVOEGEN |

Soms komen er twee namen naar voren. Dat betekent niet dat er twee gebruikers zijn met hetzelfde NTB ID maar dan heeft iemand exact dezelfde cijfercombinatie in het telefoonnummer staan.

- 6. Als de naam van de persoon die je wilt toevoegen klopt, dan klik je op TOEVOEGEN.
- 7. Als je vervolgens in de zoekbalk de naam van het nieuwe lid invult, dan zie je dat diegene op de ledenlijst staat.

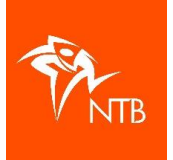

| ACTIES V    | Fi       | ter op discipline | ✔ 2024 |            | × ⇒ MEE    | R FILTERS  | ζ test      |       |
|-------------|----------|-------------------|--------|------------|------------|------------|-------------|-------|
|             | LEEFTIJD | ORGANISATIE       |        | WOONPLAATS | LID SINDS  | LID TOT    | STATUS      |       |
| Pietje Test | 11       | NTB               |        | Arnhem     | 15-02-2024 | 25-04-2024 | Goedgekeurd | ⊘ log |

8. De einddatum van het proeflidmaatschap wordt gelijk weergegeven in de kolom 'LID TOT'. Het proeflidmaatschap loopt automatisch na 10 weken af en hoeft dus niet te worden opgezegd.

Als je in de kolom ORGANISATIE op de naam van de vereniging klikt, zie je alle gegevens van het lidmaatschap staan. Hier staat ook duidelijk om wat voor lid het gaat. In onderstaand voorbeeld gaat het om een proeflid:

| Lidmaatschap |             | ×         |
|--------------|-------------|-----------|
| Organisatie  | NTB         |           |
| Туре         | Proeflid    |           |
| Status       | Goedgekeurd |           |
| Lid sinds    | 15-02-2024  |           |
| Einddatum    | 25-04-2024  | ŧ         |
|              | SLUITEN     | OPSLAAN V |